## 土銀行動銀行 APP「推播 OTP」申請、開通及註銷流程

- 1. 申請流程,可利用以下 4 種方式申請:
  - (1)如手機 SIM 卡手機門號與本行留存之手機門號一致,可透過行動銀行 APP 進行線上開通推播 OTP。
  - (2)親持身分證及原留印鑑至本行任一營業單位申請並設定8位數字申請 碼。
  - (3)登入本行個人網路銀行>其他服務>申請服務>推播 OTP 服務申請/註銷, 設定 8 位數字申請碼並以晶片金融卡(須搭配讀卡機)申請。
  - (4) 至本行 ATM 申請推播 OTP,插入晶片金融卡>選擇其他交易>網路銀行服務>申請推播 OTP>自行設定 8 位數字申請碼。
- 2. 線上開通流程:
  - (1) 登入行動銀行 APP,點選右下角「更多」/「推播 OTP」/「推播 OTP 開通」。

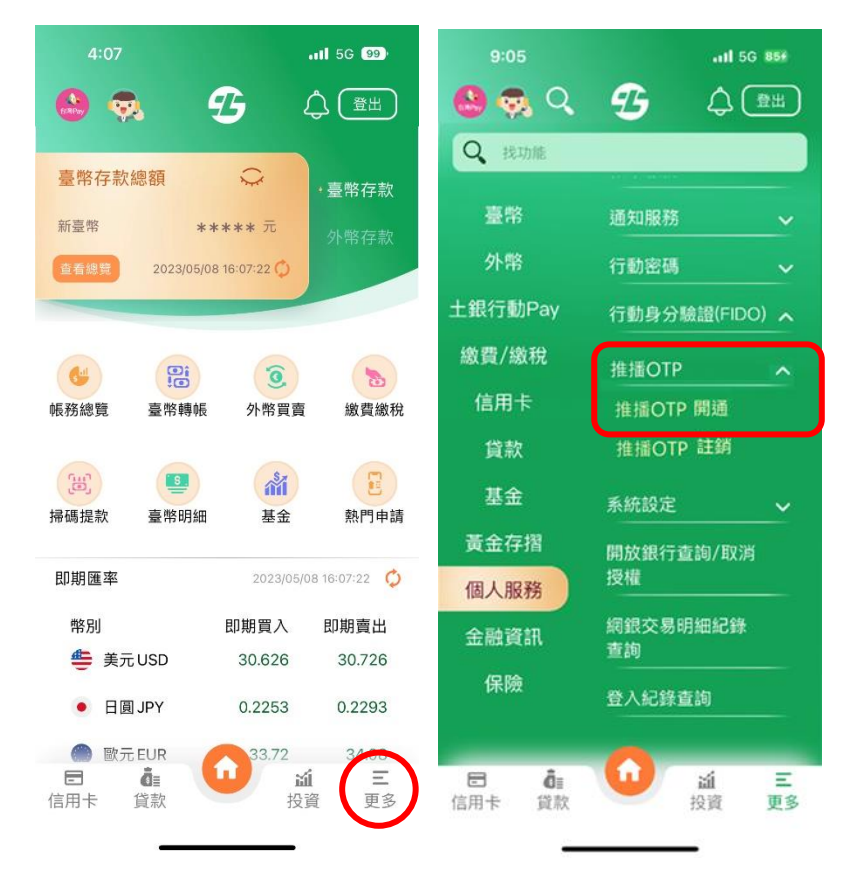

(2) 點選同意推播 OTP 服務條款後,選擇「線上開通」並同意相關約定事項,確認手機號碼及身分證字號後,點選「確定」。

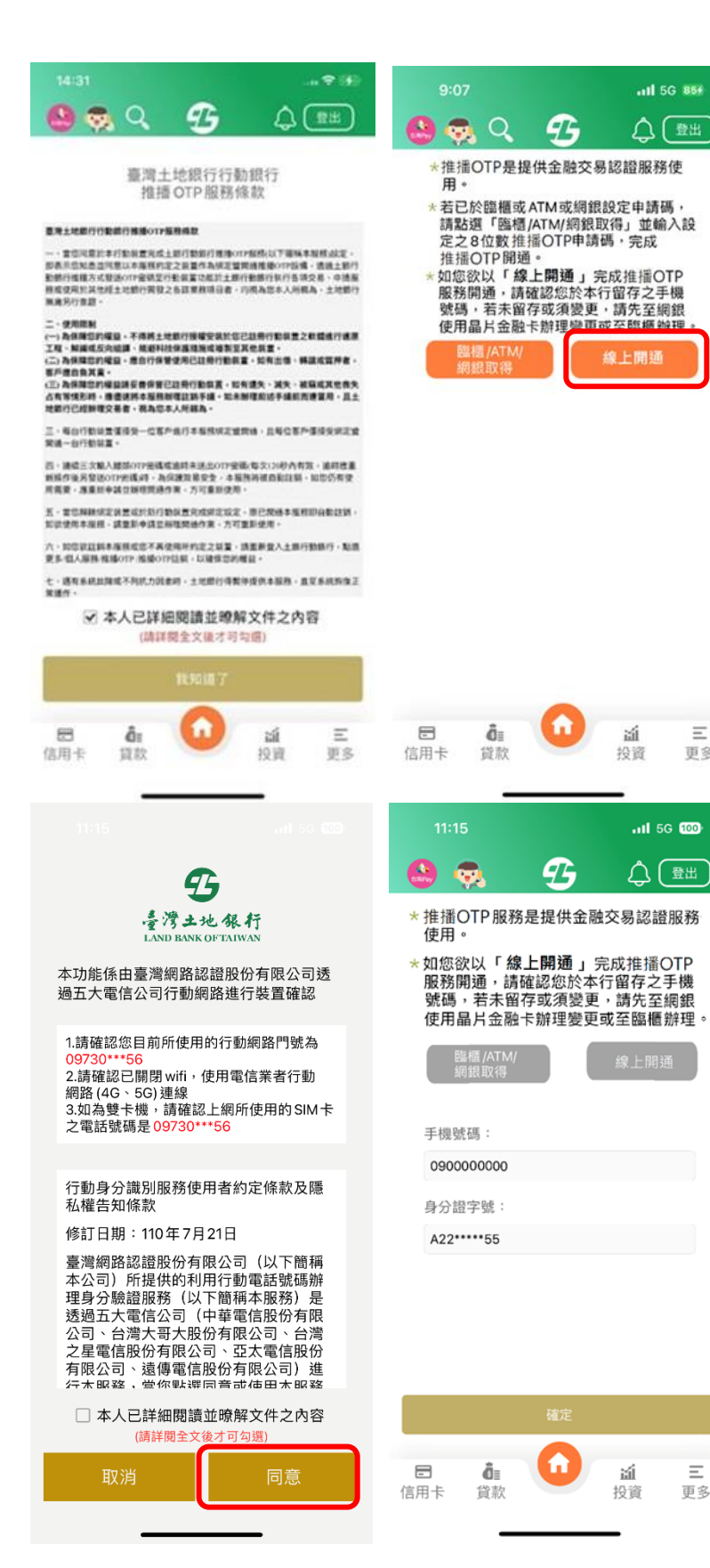

(3) 輸入手機螢幕解鎖密碼或生物辨識後,並快速登入生物辨識或圖形驗證 (如未設定快速登入,則以網銀登入代號及密碼驗證),完成推播 OTP 開 通。

Ξ 更多

Ξ 更多

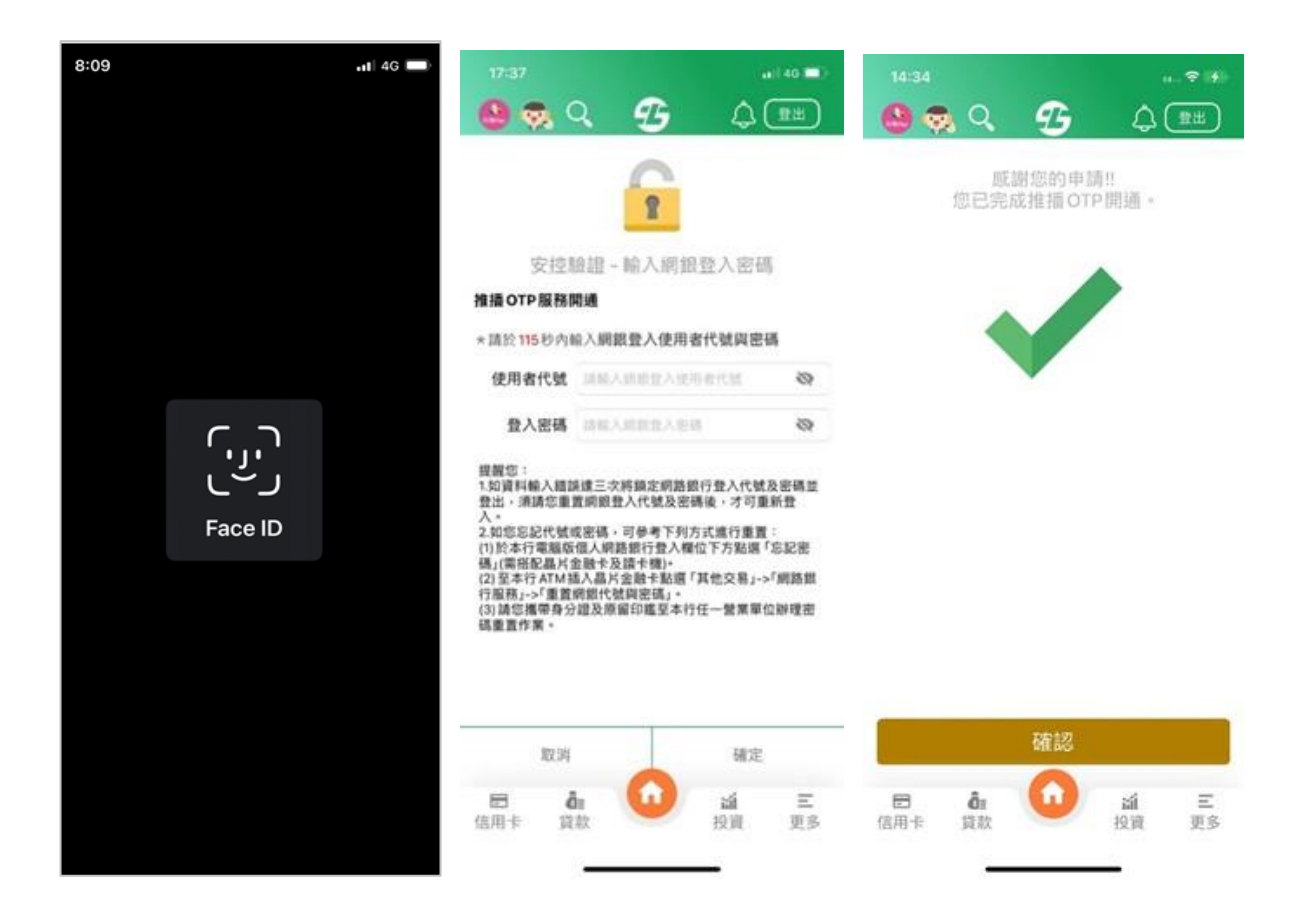

- 3. 臨櫃/網銀/ATM 取得申請碼之開通流程:
  - (1) 登入行動銀行 APP,點選右下角「更多」/「個人服務」/「推播 OTP」/ 「推播 OTP 開通」。

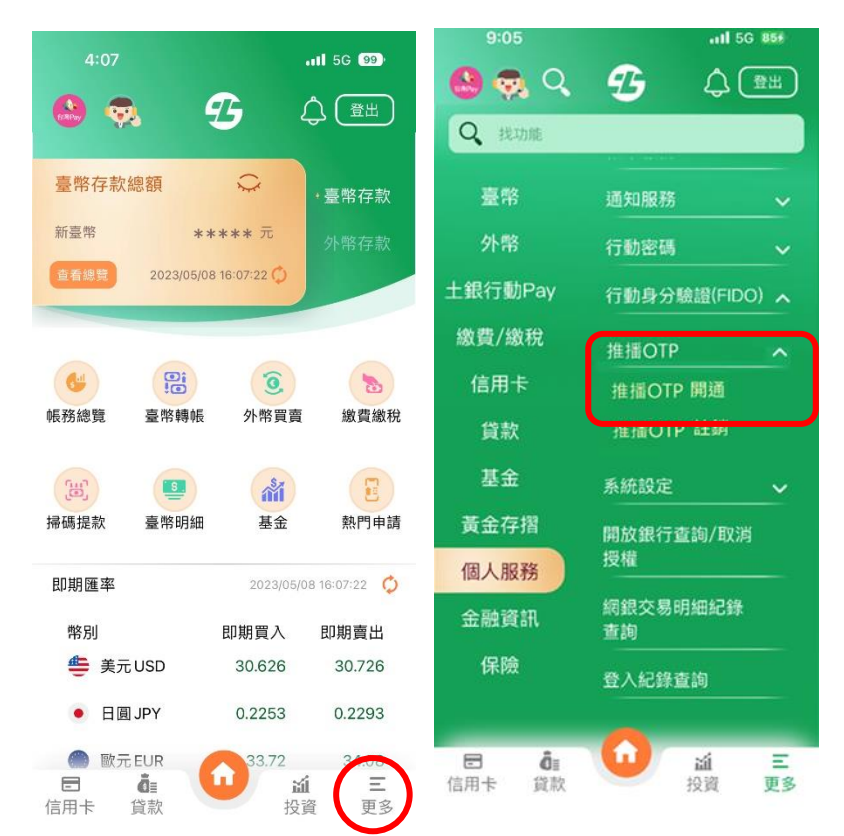

(2) 點選同意推播 OTP 服務條款後,選擇「臨櫃/ATM/網銀取得」。

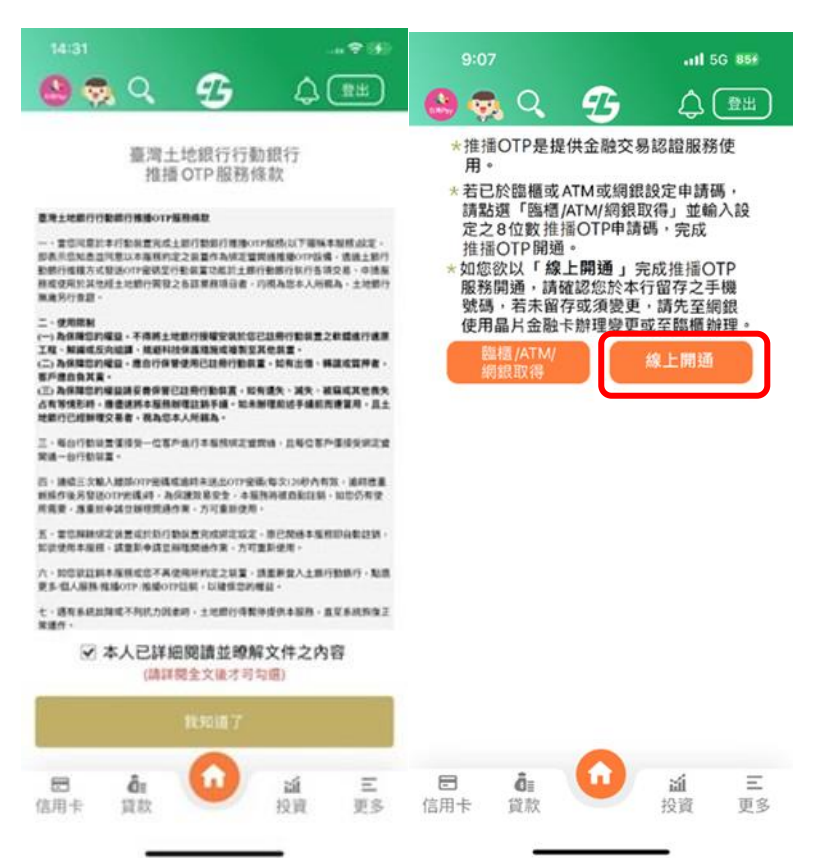

(3) 輸入個人網路銀行、臨櫃或 ATM 設定之「申請碼」(8 位數字),完成行 動身分驗證(FIDO)開通。

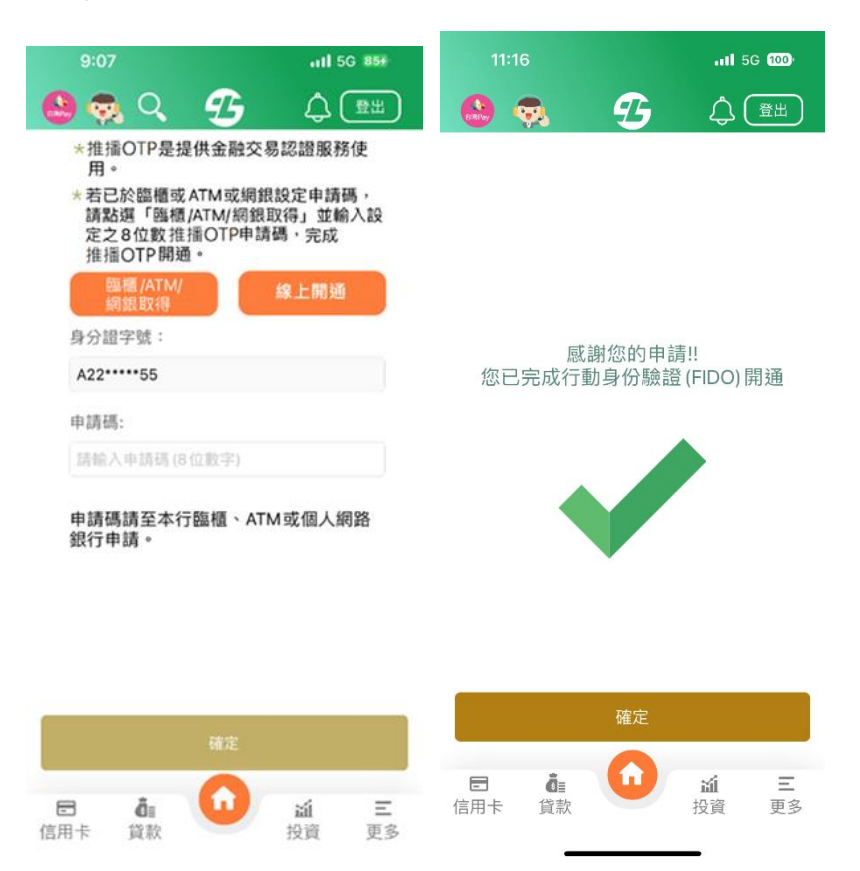

- 4. 行動銀行 APP 註銷
  - (1) 登入行動銀行,點選「更多>個人服務>推播 OTP >推播 OTP 註銷」,選擇「註銷」。

|              |                     | ail 40 💷 🖯 | 10:42        |           | ia 11 40 🖿     |
|--------------|---------------------|------------|--------------|-----------|----------------|
| 🙆 🧙 વ        | <b>B</b> $\Diamond$ | 11 H       | <b>0 2 4</b> | B         | 4 🕮            |
| Q RETAIL     |                     |            | Θ            |           |                |
| 臺幣           | 補單服務                | ~          | 3            | 售播OTP註錄   | 5              |
| 外幣           | 通知服務                |            | 中語状          | · 推播OTP開  | a.             |
| 銀行動Pay       | 行動密碼                | ~          | 申請日          | 2024/08/0 | 6 10:41:37:000 |
| 繳費/繳稅        | 行動身分輪趨(FIDC         | ) ~        | 131          |           |                |
| 信用卡          | 推播OTP               | ~          |              |           |                |
| 資款           | NUROTERUN           |            |              |           |                |
| 基金           | 推捕OTP註稿             |            |              |           |                |
| 黄金存摺         | 系统設定                | ~          |              |           |                |
| 個人服務         | 開放銀行重約/取消           | 授權         |              |           |                |
| 金融資訊         | 網銀交易明細紀錄1           | R19        |              |           |                |
| 保險           | 登入紀錄查說              |            |              |           |                |
|              | 線上取號                |            |              |           |                |
| 8 <b>å</b> : | <b>6</b> a          | Ξ          |              | 0         | 4 =            |
| 洛用卡 貸款       | 投資                  | 更多         | 信用卡 貸款       |           | al 二<br>投資 更多  |

(2) 點選確定註銷鍵,即完成註銷。

| 中請服務 | 推播OTP註题               | 19 |                 | 推播OTP註銷             |  |
|------|-----------------------|----|-----------------|---------------------|--|
|      | 制定目的                  |    |                 | 交易成功                |  |
|      | and the second second |    | 中國服務            | 推播OTP注码             |  |
|      |                       |    | 11 IN PROVIDENT | 2024/08/06 10:42:11 |  |
|      |                       |    |                 |                     |  |
|      |                       |    |                 |                     |  |
|      |                       |    |                 |                     |  |

## 5. 網路銀行註銷

(1) 登入網路銀行,點選「其他>申請服務>推播 OTP 服務申請/註銷」,點選 「註銷」。

|                                                                                    | <b>帳戶總覽</b> ~                                                                                                    | 臺幣服務 > | 外幣服務 >                                                                                           | 貸款 ~                                          | 信用卡 🗸      | 基金 >         | 保險~                                                                         | 黃金存摺ヾ                             |
|------------------------------------------------------------------------------------|----------------------------------------------------------------------------------------------------|--------|--------------------------------------------------------------------------------------------------|-----------------------------------------------|------------|--------------|-----------------------------------------------------------------------------|-----------------------------------|
|                                                                                    | <ul> <li>申請服務 ○</li> <li>&gt; 存宿御矢</li> <li>&gt; 金融卡申請/指失/補換發</li> <li>&gt; 支票簿申書</li> <li>&gt; 勞保保人資料道的申請</li> <li>&gt; 係合,得約銀行服務註例</li> <li>&gt; 線上申請委托代扣公用事業費用</li> <li>&gt; 综上申請委托代扣公用事業費用</li> <li>&gt; 综上に並託代扣公用事業費用</li> <li>&gt; 行動定碼申請/註例</li> <li>&gt; 哲紀/同意行銷註記</li> <li>&gt; 登入成功過知設定</li> <li>&gt; 透知成務設定</li> <li>&gt; 黃機營指奏/計算</li> <li>&gt; 行動身分勉選(FIDO)申請/註例</li> <li>&gt; 推播OTP申請/註例</li> </ul> |        | <ul> <li>帳單與通</li> <li>&gt; 對城車</li> <li>&gt; 對城車</li> <li>&gt; 利息壁</li> <li>&gt; 定存到</li> </ul> | 知服務 ②<br>詞<br>寄述設定<br>查詞<br>得扣總選單查與/<br>期通知設定 | 3]印<br>3]印 |              | 無卡提款 ②<br>> 角东卡提款功功<br>> 角东卡提款防攻已<br>- 和卡托提款防攻已<br>- 和卡托提款防攻已<br>- 和卡托提款的项目 | 81中話/吐銷<br>150号<br>發展更<br>51的定書查詞 |
| 帳戶級                                                                                | 8號 - 臺幣服務 - 外幣服務                                                                                                    | ~ 貸款 ~ | 信用卡、                                                                                             | 基金 ~                                          | 保險 ~       | <b>黃金存摺。</b> | 其他服務、<br>999分49秒 5                                                          | 2                                 |
| 分類地域あ ) 中朝微哉 ) 作用()() 中朝()(19)     日前人の月入40(6)()()()()()()()()()()()()()()()()()() |                                                                                                    |        |                                                                                                  |                                               |            |              |                                                                             |                                   |
| » <sup>步驟</sup>                                                                    | Ⅰ > 選擇功能 > 確定註銷                                                                                                    |        |                                                                                                  |                                               |            | A            |                                                                             | 8                                 |
|                                                                                    |                                                                                                    |        | 推播OTP註彙                                                                                          | 诮                                             |            |              |                                                                             |                                   |
|                                                                                    | 申請狀態                                                                                                    |        | 申請日                                                                                              | 期                                             |            | 功能           |                                                                             |                                   |
|                                                                                    | 推播OTP開通                                                                                                    |        | 2024/08/01 1                                                                                     | 0:57:37:000                                   |            | 前註銷          |                                                                             |                                   |

(2) 點選確定註銷鍵,即完成註銷。

| 合 > 其他服務 → 申請服務 → 推播OTPE | 9頃/註鎖               | X | 目前交易有效時間倒數 999分58利 | » <b>X</b> |
|--------------------------|---------------------|---|--------------------|------------|
| » 步骤 → 搅探功能 → 確定註銷       |                     |   | AAA                | C3         |
| •                        | 推播OTP註銷             |   |                    |            |
| 申請服務                     | 推播OTP註銷             |   |                    |            |
|                          | 確定註銷                |   |                    |            |
| ☆ > 其他服務 > 申請服務 > 推播OTP  | ₽3/計算               | 1 | 目前交易有效時間倒數 999分58  | 8秒 🕱       |
| ≫ 步驟 → 選擇功能 → 確定註銷 → 交易成 | 切 - 網銀交易紀錄直詢        |   | AAA                | C3         |
| ■ 因素 成功 (1) 量 面 儲存       | 推播OTP註銷<br>交易成功     |   |                    |            |
| 申請服務                     | 推播OTP註銷             |   |                    |            |
| 註銷時間                     | 2024/08/01 10:58:34 |   |                    |            |

- 6. 注意事項:
  - (1)每台行動裝置僅接受一位客戶開通推播 OTP 服務,且每位客戶僅能開通 一台行動裝置。
  - (2) 請於行動裝置「設定」中確認已開啟本行行動銀行 APP 相關通知功能, 方可使用推播 OTP 服務。
  - (3) 開通推播 OTP 服務完成並安全機制選擇推播 OTP 執行各項交易時,均視為本人所親為土地銀行無需另行查證。